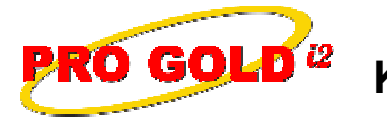

**Knowledge Base Article** 

Free Download Real Estate Software - ProGold i2 web site: www.progoldi2.com Real Estate Search Engine - ViewMyListing.com web site: www.viewmylisting.com Search Local Classifieds – www.viewmylisting.com/buy-sale-trade Agent Tools web site: www.viewmylisting9ae.com

| Article ID:    | 4233                              |
|----------------|-----------------------------------|
| Subject:       | How to Inactivate an Agent Record |
| Last Modified: | April 16, 2009                    |

Applies to: Pro Gold i2 2.xx, 3.xx

**Summary:** The Agent Record is managed in Pro Gold i2. Once an agent is added to Pro Gold i2, it cannot be deleted. Agents can be de-activated when they are no longer with the company or the record is not to be used in Pro Gold. Agent records are needed in Pro Gold to maintain referential integrity of the data. The Inactive records also provide an audit trail of any past history the agent may have. Inactive agents do not appear on daily reports or lists. An agent record can be re-activated if the agent returns to your company or temporarily re-activated to provide agent history in reports.

Procedure: Actions required to de-activate an agent record in Pro Gold i2 are provided below:

- Step 1: Log into Pro Gold
- Step 2: 3.xx users: Main Menu => Transactions => Agents and Offices => Agent Information icon 2.xx users: Main Properties Tab => Agent Information icon
- Step 3: Use the Find button at the bottom of the screen to locate and select a particular agent
- Step 4: Select the Commission Tab at the top of the screen
  - Note: 2.xx users must select the General Tab and remove the checkmark in the Active checkbox located in the right middle area of the screen
- Step 5: Click on the Active checkbox at the bottom of the screen to remove the checkmark
- Step 6: For <u>Realogy Single Entry Users only</u>, to also remove the agent from Crest, <u>follow the rest of the</u> instructions under this step before going to Step 7, for all others, continue to Step 7
  - a. Click on the General Tab at the top of the screen
  - b. Then, enter a date in the A. T. End (Associate Title End date) field
  - c. If the agent also holds a key position within the office, then the K.T. End (Key Title End date) field is also required
- Step 7: Click the Save Agent button at the bottom of the screen to save the changes

Step 8: Click the Done button to close the Agent Information screen

**Additional Information:** Below is a link you can use to access Enhancement HelpNet Center resources, which includes the Knowledge Base Article (KBA) Library, Pro Gold i2 Documentation, and Training Webcasts:

http://secured.progoldi2.com/webcast.aspx

• The Enhancement HelpNet links are located on the right side of the web page.

Information deemed reliable, but not guaranteed. Taro Systems, Inc. makes every reasonable effort to ensure its accuracy. Proprietary Information Protected by Taro Network of Companies, Copyright © 2009 Taro Systems, Inc.

Released: October 9, 2009

1 of 2

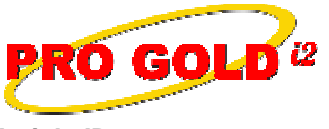

## Knowledge Base Article

Article ID:4233Subject:How to Inactivate an Agent Record

Related articles: N/A

Keywords: Inactivate Agent Record, Delete Agents Information, De-Activate, Re-Activate, Crest Agent, 4233

Information deemed reliable, but not guaranteed. Taro Systems, Inc. makes every reasonable effort to ensure its accuracy. Proprietary Information Protected by Taro Netw ork of Companies, Copyright © 2009 Taro Systems, Inc.

Released: October 9, 2009

2 of 2